## Что нужно сделать, если не удалось скачать обновление Тарифного калькулятора для ПК.

Если у Вас при скачивании обновленной версии калькулятора для ПК установочный файл не скачался и открылось диалоговое окно со следующей информацией:

| <u></u> | Файл PPF Calc_PPFI_v16329 (2).exe скачивается редко и может причинить вред компьютеру. |         |          |                      | × |
|---------|----------------------------------------------------------------------------------------|---------|----------|----------------------|---|
| 8       |                                                                                        | Удалить | Действия | Просмотреть загрузки |   |

необходимо нажать на кнопку «Действия», в открывшемся окне выбрать «Дополнительно»:

| Фильтр                        | SmartScreen — Internet Explorer                                                                                                  | 1 |  |  |
|-------------------------------|----------------------------------------------------------------------------------------------------|---|--|--|
| 8                             | Эта программа может причинить вред вашему компьютеру                                                                             |   |  |  |
|                               | Издатель: нет данных<br>Имя: PPF Calc_PPFI_v16329 (3).exe                                                                        |   |  |  |
|                               | Фильтр SmartScreen сообщил, что эта программа скачивается редко и не имеет подписи автора.                                       |   |  |  |
|                               | Если вы получили эту программу через рекламу, ссылку или вложение,<br>она может быть вредоносной. Мы рекомендуем вам ее удалить. |   |  |  |
|                               | Не выполнять эту программу                                                                                                    |   |  |  |
|                               | 🗲 Удалить программу                                                                                                    |   |  |  |
|                               | ополнительно                                                                                                    |   |  |  |
| Что такое фильтр SmartScreen? |                                                                                                    |   |  |  |

Далее выбрать «Выполнить в любом случае»

| Фильтр                               | SmartScreen — Internet Explorer                                                                                                    |  |  |  |  |
|--------------------------------------|----------------------------------------------------------------------------------------------------|--|--|--|--|
| 8                                    | Эта программа может причинить вред вашему компьютеру                                                                                |  |  |  |  |
|                                      | Издатель: нет данных<br>Имя: PPF Calc_PPFI_v16329 (3).exe                                                                           |  |  |  |  |
|                                      | Фильтр SmartScreen сообщил, что эта программа скачивается редко и<br>не имеет подписи автора.                                       |  |  |  |  |
|                                      | Если вы получили эту программу через рекламу, ссылку или<br>вложение, она может быть вредоносной. Мы рекомендуем вам ее<br>удалить. |  |  |  |  |
|                                      | Не выполнять эту программу<br>(рекомендуется)                                                                                       |  |  |  |  |
|                                      | 🔶 Удалить программу                                                                                                    |  |  |  |  |
|                                      | 🔿 Выполнить в любом случае                                                                                                    |  |  |  |  |
| <u>Что такое фильтр SmartScreen?</u> |                                                                                                    |  |  |  |  |

После выполнения вышеперечисленных действий обновленная версия калькулятора откроется автоматически через несколько минут.